## To book a meeting in the OCP Conference Room or Library, please visit: <u>https://www.philasd.org/capitalprograms/</u> and follow the instructions below.

1. Visit the Office of Capital Programs website, and click on the Employee Conference Room Calendar link.

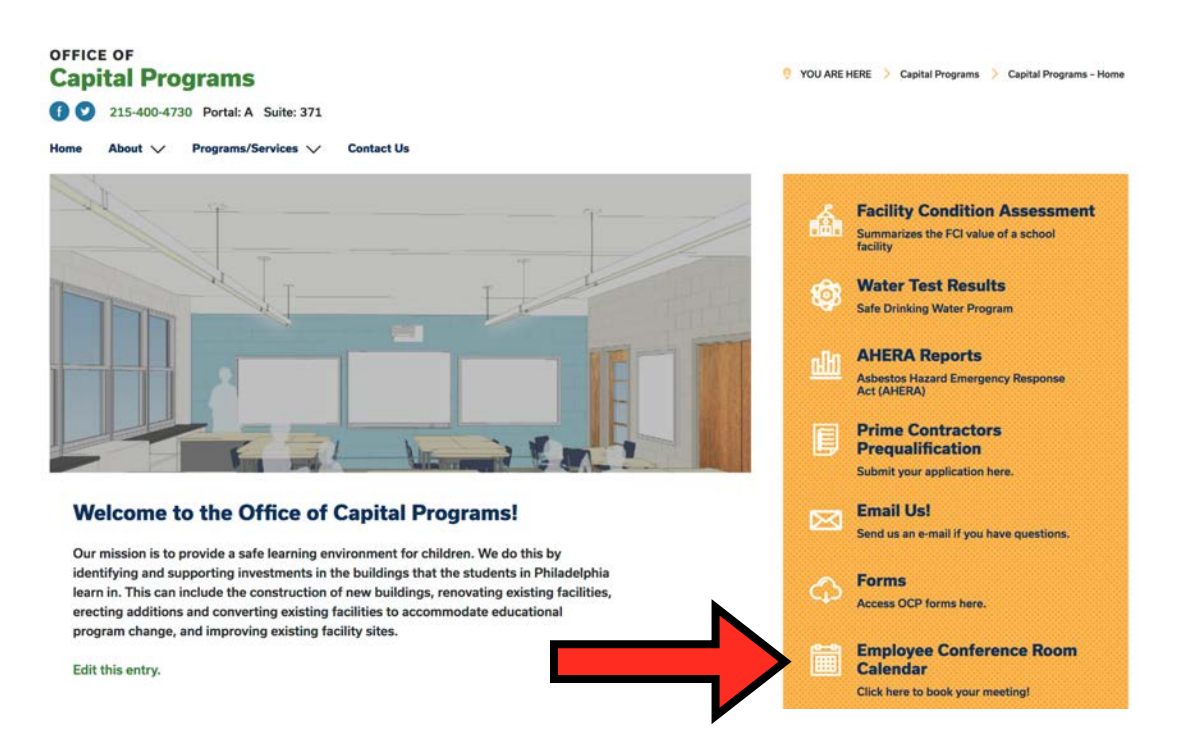

2. Open the desired Google Sheets page, depending on which room you would like to use for your meeting.

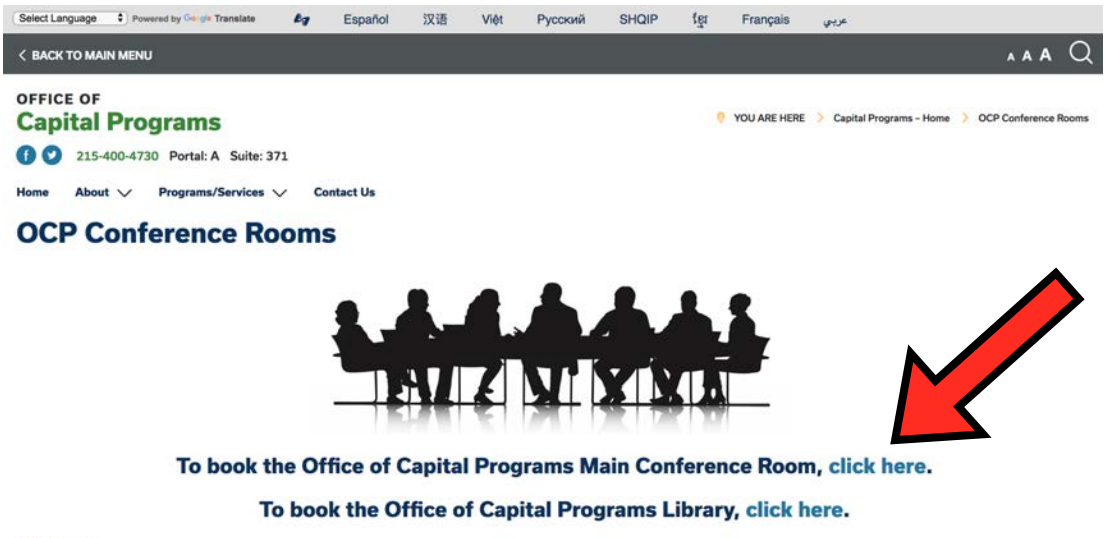

3. Click the WEEK tab at the bottom, and select the cell/box for the time your meeting will begin.

| 5  | ~ 67 1   | 25% · \$ % .0 .00 123    | - Roboto - 10        | B I & A * H            | · 비· 후· 특                  | Ø· 00 日 ● Y・2                 |                            |                  |
|----|----------|--------------------------|----------------------|------------------------|----------------------------|-------------------------------|----------------------------|------------------|
| Jx | A B      | C                        | D                    | E                      | F                          | G                             | н                          | 15               |
| 1  | OCP      | Conference               | Room                 |                        |                            |                               |                            |                  |
| 2  | Week of: | May 14                   |                      | Set the sta            | nting date in cell C2. Row | rs 3 and 4 will automatically | update with the correct da | ites and days of |
| 3  |          | 5/14<br>MONDAY           | 5/15<br>TUESDAY      | 5/16<br>WEDNESDAY      | 5/17<br>THURSDAY           | 5/18<br>FRIDAY                | 5/19<br>SATURDAY           | 5/20<br>SUND/    |
| 5  | 8:00 AM  |                          |                      |                        |                            |                               |                            |                  |
| 6  | 8:30 AM  |                          |                      |                        |                            |                               |                            |                  |
| 7  | 9:00 AM  |                          |                      |                        |                            |                               |                            |                  |
| 8  | 9:30 AM  |                          |                      |                        |                            |                               |                            |                  |
| 9  | 10:00 AM |                          |                      |                        |                            |                               |                            |                  |
| 10 | 10:30 AM |                          |                      |                        |                            |                               |                            |                  |
| 11 | 11:00 AM |                          | MOJO Meeting (Renee) |                        |                            |                               |                            |                  |
| 12 | 11:30 AM |                          |                      |                        |                            |                               |                            |                  |
| 13 | 12:00 PM |                          |                      |                        |                            |                               |                            |                  |
| 14 | 12:30 PM |                          |                      |                        |                            |                               |                            | •                |
| 15 | 1:00 PM  |                          |                      |                        |                            |                               |                            |                  |
| 16 | 1:30 PM  | Steel & Rhoads School    |                      |                        |                            |                               |                            |                  |
| 17 | 2:00 PM  | Meeting (Danielle Floyd) |                      | Urban Tech. Relocation |                            |                               |                            |                  |
| 18 | 2:30 PM  |                          |                      | Proj. Update           |                            |                               |                            |                  |
| 19 | 3:00 PM  |                          |                      |                        |                            |                               |                            |                  |
|    | 3:30 M   |                          |                      |                        |                            |                               |                            |                  |
|    |          |                          |                      |                        |                            |                               |                            |                  |

4. Hold the SHIFT key and highlight the cells/boxes you will need for the entirety of your meeting.

|   | · 🖗 🏲 🗤  | 15% - \$ % .0 .00 123    | - Roboto - 10 -      | B <i>I</i> & <u>A</u> ♥ ⊞ | 53 - 프 - 후 - 비 - 정           | 2 - 00 🖬 🗛 🔻 - 1           | E                            |                        |
|---|----------|--------------------------|----------------------|---------------------------|------------------------------|----------------------------|------------------------------|------------------------|
|   | в        | с                        | D                    | E                         | F                            | G                          | н                            | 1                      |
|   | OCP      | Conference I             | Room                 |                           |                              |                            |                              |                        |
|   | Week of: | May 14                   |                      | Set the sta               | irting date in cell C2. Rows | 3 and 4 will automatically | update with the correct date | es and days of the wee |
|   |          | 5/14<br>MONDAY           | 5/15                 | 5/16<br>WEDNESDAY         | 5/17                         | 5/18                       | 5/19<br>SATURDAY             | 5/20                   |
|   | 8-00 AM  | monoru                   | TOCODAT              | TED TEOD TI               | monopri                      | TUDAT                      | UNIUNDAT                     | <b>OUTDAT</b>          |
|   | 8:30 AM  |                          |                      |                           |                              |                            |                              |                        |
|   | 9:00 AM  |                          |                      |                           |                              |                            |                              |                        |
| 1 | 9:30 AM  |                          |                      |                           |                              |                            |                              |                        |
|   | 10:00 AM |                          |                      |                           |                              |                            |                              |                        |
|   | 10:30 AM |                          |                      |                           |                              |                            |                              |                        |
|   | 11:00 AM |                          | MOJO Meeting (Renee) |                           |                              |                            |                              |                        |
|   | 11:30 AM |                          |                      |                           |                              |                            |                              |                        |
|   | 12:00 PM |                          |                      |                           |                              |                            |                              |                        |
|   | 12:30 PM |                          |                      |                           |                              |                            |                              |                        |
|   | 1:00 PM  |                          |                      |                           |                              |                            |                              |                        |
|   | 1:30 PM  | Steel & Rhoads School    |                      |                           |                              |                            |                              | •                      |
|   | 2:00 PM  | Meeting (Danielle Floyd) |                      | Urban Tech. Relocation    |                              |                            |                              |                        |
|   | 2:30 PM  |                          |                      | Proj. Update              |                              |                            |                              |                        |
|   | 3:00 PM  |                          |                      |                           |                              |                            |                              |                        |
|   | 3:30 PM  |                          |                      |                           |                              |                            |                              |                        |
|   | 4:00 PM  |                          |                      |                           |                              |                            |                              |                        |
|   | 4:30 PM  |                          |                      |                           |                              |                            |                              |                        |

5. Click the MERGE CELLS icon in the toolbar at the top of the page.

|   | 1.11                                                 |                       |                |                        |                         |                              |                     |
|---|------------------------------------------------------|-----------------------|----------------|------------------------|-------------------------|------------------------------|---------------------|
| ~ | 97                                                   | 125% -                | \$ % .0 .00    | 123 - Roboto - 10 -    | B <i>I</i> ≎ <u>A</u> ↔ | 8 83 등 등 - 수 - 19 - 1        | Y - G0 □ □ ▼ -      |
|   |                                                      |                       | c              | D                      | -                       |                              | 0                   |
|   | D                                                    | -                     | v              |                        |                         |                              | N.                  |
| 0 |                                                      | 0                     | oforono        | Deem                   |                         |                              |                     |
|   | JCP                                                  | CO                    | merenc         | екоот                  |                         |                              |                     |
| v | veek of:                                             | Mav                   |                |                        | Set the c               | terting date in cell 1 2 Pow | s s will automatica |
|   | 1 111                                                |                       |                |                        | Get the a               | tarting date in cen oz. now. |                     |
|   |                                                      |                       |                |                        | Det the s               | naning oute in cen oz. Now   |                     |
|   |                                                      |                       | 5/14<br>MONDAY | 5/15<br><b>TUESDAY</b> | 5/16<br>WEDNESDAY       | 5/17<br>THURSDAY             | 5/18<br>FRIDAY      |
|   | 8:00 AN                                              | 1                     | 5/14<br>MONDAY | 5/15<br>TUESDAY        | 5/16<br>WEDNESDAY       | 5/17<br>THURSDAY             | 5/18<br>FRIDAY      |
|   | 8:00 AN<br>8:30 AN                                   | 4                     | 5/14<br>MONDAY | 5/15<br>TUESDAY        | 5/16<br>WEDNESDAY       | 5/17<br>THURSDAY             | 5/18<br>FRIDAY      |
|   | 8:00 AN<br>8:30 AN<br>9:00 AN                        | 1<br>1<br>1           | 5/14<br>MONDAY | 5/15<br>TUESDAY        | 5/16<br>WEDNESDAY       | 5/17<br>THURSDAY             | 5/18<br>FRIDAY      |
|   | 8:00 AN<br>8:30 AN<br>9:00 AN<br>9:30 AN             | n<br>n<br>n           | 5/14<br>MONDAY | 5/15<br>TUESDAY        | 5/16<br>WEDNESDAY       | 5/17<br>THURSDAY             | 5/18<br>FRIDAY      |
|   | 8:00 AN<br>8:30 AN<br>9:00 AN<br>9:30 AN<br>10:00 AN | 1<br>1<br>1<br>1<br>1 | 5/14<br>MONDAY | 5/15<br>TUESDAY        | 5/16<br>WEDNESDAY       | 5/17<br>THURSDAY             | 5/18<br>FRIDAY      |

Once merged, the entire cell block should be one color.

| 0 |                 | 5% · \$ % .0 .00 123     | - Roboto - 10 -      | B I & A 4           | . 🖽 😆        | · = · + ·        | P  - 19 -   | 00 🖬 🗄 🔻            | - Σ                            |                            |
|---|-----------------|--------------------------|----------------------|---------------------|--------------|------------------|-------------|---------------------|--------------------------------|----------------------------|
| 1 | в               | c                        | D                    | E                   |              | F                |             | G                   | н                              | 10                         |
|   | OCP<br>Week of: | Conference  <br>May 14   | Room                 | Set                 | the starting | date in cell C   | 2. Rows 3 ( | and 4 will automati | ically update with the correct | t dates and days of the we |
|   |                 | 5/14<br>MONDAY           | 5/15<br>TUESDAY      | 5/16<br>WEDNESDAY   | ţ            | 5/17<br>THURSDAY |             | 5/18<br>FRIDAY      | 5/19<br>SATURDAY               | 5/20<br>SUNDAY             |
|   | 8:00 AM         |                          |                      |                     |              |                  |             |                     |                                |                            |
|   | 8:30 AM         |                          |                      |                     |              |                  |             |                     |                                |                            |
|   | 9:00 AM         |                          |                      |                     |              |                  |             |                     |                                |                            |
|   | 9:30 AM         |                          |                      |                     |              |                  |             |                     |                                |                            |
|   | 10:00 AM        |                          |                      |                     |              |                  |             |                     |                                |                            |
|   | 10:30 AM        |                          |                      |                     |              |                  |             |                     |                                |                            |
| 1 | 11:00 AM        |                          | MOJO Meeting (Renee) |                     |              |                  |             |                     |                                |                            |
|   | 11:30 AM        |                          |                      |                     |              |                  |             |                     |                                |                            |
|   | 12:00 PM        |                          |                      |                     |              |                  |             |                     |                                |                            |
|   | 12:30 PM        |                          |                      |                     |              |                  |             |                     |                                |                            |
|   | 1:00 PM         |                          |                      |                     |              |                  |             |                     |                                |                            |
|   | 1:30 PM         | Steel & Rhoads School    |                      |                     |              |                  |             |                     |                                |                            |
|   | 2:00 PM         | Meeting (Danielle Floyd) |                      | Urban Tech. Relocat | ion          |                  |             |                     |                                | -                          |
|   | 2:30 PM         |                          |                      | Proj. Update        |              |                  |             |                     |                                |                            |
|   | 3:00 PM         |                          |                      |                     |              |                  |             |                     |                                |                            |
|   | 3:30 PM         |                          |                      |                     |              |                  |             |                     |                                |                            |
|   | 4:00 PM         |                          |                      |                     |              |                  |             |                     |                                |                            |
|   | 10.000          |                          |                      |                     |              |                  |             |                     |                                |                            |

6. Click your newly merged cell, and begin typing.

| × © P          | text directly in the box | - Roboto - 10 -      | B I & A ₩ ⊞            | 19 - 프 - 수 - 이           | - 97 - 00 🖬 🔄 77 - Σ             |                           |                      |
|----------------|--------------------------|----------------------|------------------------|--------------------------|----------------------------------|---------------------------|----------------------|
| A B            | C                        | D                    | E                      | F                        | G                                | н                         |                      |
| OCP<br>Week of | Conference<br>May 14     | Room                 | Set the sta            | rting date in cell C2. R | ows 3 and 4 will automatically c | pdate with the correct da | ites and days of the |
|                | 5/14<br>MONDAY           | 5/15<br>TUESDAY      | 5/16<br>WEDNESDAY      | 5/17<br>THURSDAY         | 5/18<br>FRIDAY                   | 5/19<br>SATURDAY          | 5/20<br>SUNDAY       |
| 8:00 A         | м                        |                      |                        |                          |                                  |                           |                      |
| 8:30 A         | м                        |                      |                        |                          |                                  |                           |                      |
| 9:00 A         | N                        |                      |                        |                          | Type your desired text direct    | ly in the box.            |                      |
| 9:30 A         | M                        |                      |                        |                          |                                  |                           |                      |
| 10:00 A        | и                        |                      |                        |                          |                                  |                           |                      |
| 10:30 A        | м                        |                      |                        |                          |                                  |                           |                      |
| 11:00 A        | N                        | MOJO Meeting (Renee) |                        |                          | -                                |                           |                      |
| 11:30 A        | N                        |                      |                        |                          |                                  |                           | ζ                    |
| 12:00 P        | N                        |                      |                        |                          |                                  |                           |                      |
| 12:30 P        | w                        |                      |                        |                          |                                  |                           |                      |
| 1:00 PI        | N                        |                      |                        |                          |                                  |                           |                      |
| 1:30 P         | M Steel & Rhoads School  |                      |                        |                          |                                  |                           |                      |
| 2:00 PI        | Meeting (Danielle Floyd) |                      | Urban Tech, Relocation |                          |                                  |                           |                      |
| 2:30 P         | N                        |                      | Proj. Update           |                          |                                  |                           |                      |
| 3:00 PI        | и                        |                      |                        |                          |                                  |                           |                      |
| 3:30 P         | N                        |                      |                        |                          |                                  |                           |                      |
| 4-00 D         | м                        |                      |                        |                          |                                  |                           |                      |
| 4.00 Pi        |                          |                      |                        |                          |                                  |                           |                      |

7. Hit the RETURN or ENTER key on your keyboard, and your text will fill in your merged cell.

|     |                        |                          | - Howard - Te        | вт <u>е</u> т. Ш       | 52 · = · + · [4]         | · · · · · · · · · · · · · · · · · · · |                            |                       |
|-----|------------------------|--------------------------|----------------------|------------------------|--------------------------|---------------------------------------|----------------------------|-----------------------|
| Typ | e your desired te<br>B | c                        | D                    | Ε                      | F                        | G                                     | н                          | 7                     |
|     | OCP (<br>Week of:      | Conference  <br>May 14   | Room                 | Set the sta            | rting date in cell C2. R | lows 3 and 4 will automatically       | update with the correct da | tes and days of the w |
|     |                        | 5/14<br>MONDAY           | 5/15<br>TUESDAY      | 5/16<br>WEDNESDAY      | 5/17<br>THURSDAY         | 5/18<br>FRIDAY                        | 5/19<br>SATURDAY           | 5/20<br>SUNDAY        |
|     | 8:00 AM                |                          |                      |                        |                          |                                       |                            |                       |
|     | 8:30 AM                |                          |                      |                        |                          |                                       |                            |                       |
|     | 9:00 AM                |                          |                      |                        |                          |                                       |                            |                       |
|     | 9:30 AM                |                          |                      |                        |                          | Type your desired text                |                            |                       |
|     | 10:00 AM               |                          |                      |                        |                          | directly in the box.                  |                            |                       |
|     | 10:30 AM               |                          |                      |                        |                          |                                       |                            |                       |
| 1   | 11:00 AM               |                          | MUJU Meeting (Renee) |                        |                          |                                       |                            |                       |
|     | 11:30 AM               |                          |                      |                        |                          |                                       |                            |                       |
|     | 12:00 PM               |                          |                      |                        |                          |                                       |                            |                       |
|     | 12:30 PM               |                          |                      |                        |                          |                                       |                            |                       |
|     | 1:00 PM                |                          |                      |                        |                          |                                       |                            |                       |
|     | 1:30 PM                | Steel & Rhoads School    |                      |                        |                          |                                       |                            |                       |
|     | 2:00 PM                | Meeting (Danielle Floyd) |                      | Urban Tech. Relocation |                          |                                       |                            | •                     |
|     | 2:30 PM                |                          |                      | Proj. Update           |                          |                                       |                            |                       |
|     | 3:00 PM                |                          |                      |                        |                          |                                       |                            |                       |
|     | 3:30 PM                |                          |                      |                        |                          |                                       |                            |                       |
|     | 4:00 PM                |                          |                      |                        |                          |                                       |                            |                       |
|     | 4:30 PM                |                          |                      |                        |                          |                                       |                            |                       |

8. Select your cell, and click the FILL COLOR icon on the toolbar at the top of the page.

| 1      | Type your desired text di                              | rectly in the box.<br>C | D                      | E                 | F                       | G                                             |
|--------|--------------------------------------------------------|-------------------------|------------------------|-------------------|-------------------------|-----------------------------------------------|
| 1      | A B                                                    | C                       | D                      | E                 | F                       | 6                                             |
|        |                                                        |                         |                        |                   |                         | 0                                             |
| 2      | OCP Co<br>Week of: Ma                                  | onference               | Room                   | Set the st        | arting date in cell C2. | vis 3 and 4 will automatic                    |
| i<br>X |                                                        | 5/14<br>MONDAY          | 5/15<br><b>TUESDAY</b> | 5/16<br>WEDNESDAY | 5/17<br>THURSDAY        | 5/18<br><b>FRIDAY</b>                         |
|        | 8:00 AM                                                |                         |                        |                   |                         |                                               |
|        | 8:30 AM                                                |                         |                        |                   |                         |                                               |
|        |                                                        |                         |                        |                   |                         |                                               |
|        | 9:00 AM                                                |                         |                        |                   |                         |                                               |
|        | 9:00 AM<br>9:30 AM                                     |                         |                        |                   |                         | Type your desired tex                         |
|        | 9:00 AM<br>9:30 AM<br>10:00 AM                         |                         |                        |                   |                         | Type your desired tex<br>directly in the box. |
|        | 9:00 AM<br>9:30 AM<br>10:00 AM<br>10:30 AM             |                         | NO IO Masting (Passa)  |                   |                         | Type your desired tex<br>directly in the box. |
|        | 9:00 AM<br>9:30 AM<br>10:00 AM<br>10:30 AM<br>11:00 AM |                         | MOJO Meeting (Renee)   |                   |                         | Type your desired tex<br>directly in the box. |

9. Select the color you wish to fill your cell with. *The standard color for this table is the lightest shade of green.* 

| 5   | ~ 6 7 1            | 25% - \$ % .0 .00 12     | 3 - Roboto - 10   | - B | I    | <u>s</u> <u>A</u> | ۰.  |       | - 22    | <b>Ξ</b> · | ÷ -  P | - 9-   | GĐ         | Q      | ul.    | Υ.    |
|-----|--------------------|--------------------------|-------------------|-----|------|-------------------|-----|-------|---------|------------|--------|--------|------------|--------|--------|-------|
| (T  | ype your desired t | ext directly in the box. | 1                 |     |      |                   | 4   | Rese  | t       |            |        |        |            |        |        |       |
| ш,  | A B                | C                        | D                 |     |      | E                 |     |       |         |            | 1      |        |            | G      |        |       |
| 1   | OCP                | Conference               | Room              |     |      |                   |     |       |         |            | 7      |        |            |        |        |       |
| 2   | Week of:           | May 14                   |                   |     |      | ş                 |     |       |         |            | 1      | vs 3 a | nd 4       | will a | uton   | natic |
|     |                    | 5/14                     | 5/15              |     |      | /16               |     | Istom |         | 11         |        |        |            | 5/1    | 0      |       |
|     |                    | MONDAY                   | TUESDAY           |     | WEDI | NESDA             | ١., | Cond  | itional | formatt    | ng     |        | <b>V</b> F | RID    | AY     |       |
| Ū.  | 8:00 AM            |                          |                   |     |      |                   | Ľ   | ANOT  | aung c  | /01013     |        | _      |            |        |        |       |
| a - | 8:30 AM            |                          |                   |     |      |                   |     |       |         |            |        |        |            |        |        |       |
|     | 9:00 AM            |                          |                   |     |      |                   |     |       |         |            |        |        |            |        |        |       |
| 6   | 9:30 AM            |                          |                   |     |      |                   |     |       |         |            |        | Ту     | pe yo      | ur de  | esired | d tex |
| 8   | 10:00 AM           |                          |                   |     |      |                   |     |       |         |            |        |        | lirect     | ly in  | the b  | OX.   |
| 0   | 10:30 AM           |                          |                   |     |      |                   |     |       |         |            |        |        |            |        |        |       |
| 2   | 11:00 AM           |                          | MUJU Meeting (Ren | ee) |      |                   |     |       |         |            |        |        |            |        |        |       |
| 2   | 11:30 AM           |                          |                   |     |      |                   |     |       |         |            |        |        |            |        |        |       |
|     |                    |                          |                   |     |      |                   |     |       |         |            |        |        |            |        |        |       |

Your meeting should look like this. There is nothing else to do here because Google Sheets will automatically save your entry.

| -  | > 局 戸 12            | 123 · · \$ % .0 .00 123  | - Roboto - 10 -      | B I S A 🔶 🖽            | · 데 · 후 · 플 · 환           | - 9- 60 🖬 🖬 🔻 - Σ                |                            |                        |
|----|---------------------|--------------------------|----------------------|------------------------|---------------------------|----------------------------------|----------------------------|------------------------|
| T, | vpe your desired te | ext directly in the box. |                      |                        |                           |                                  |                            |                        |
| Į. | A B                 | С                        | D                    | E                      | F                         | G                                | н                          | 1                      |
|    | OCP<br>Week of:     | Conference  <br>May 14   | Room                 | Set the sta            | rting date in cell C2. Ro | ows 3 and 4 will automatically ( | pdate with the correct dat | es and days of the wee |
| ł  |                     |                          |                      |                        |                           |                                  |                            |                        |
|    |                     | 5/14<br>MONDAY           | 5/15<br>TUESDAY      | 5/16<br>WEDNESDAY      | 5/17<br>THURSDAY          | 5/18<br>FRIDAY                   | 5/19<br>SATURDAY           | 5/20<br>SUNDAY         |
|    | 8:00 AM             |                          |                      |                        |                           |                                  |                            |                        |
| 1  | 8:30 AM             |                          |                      |                        |                           |                                  |                            |                        |
| 1  | 9:00 AM             |                          |                      |                        |                           |                                  |                            |                        |
|    | 9:30 AM             |                          |                      |                        |                           | Type your desired text           |                            |                        |
|    | 10:00 AM            |                          |                      |                        |                           | directly in the box.             |                            |                        |
|    | 10:30 AM            |                          |                      |                        |                           |                                  |                            |                        |
| 1  | 11:00 AM            |                          | MOJO Meeting (Renee) |                        |                           |                                  |                            |                        |
|    | 11:30 AM            |                          |                      |                        |                           |                                  |                            |                        |
|    | 12:00 PM            |                          |                      |                        |                           |                                  |                            |                        |
|    | 12:30 PM            |                          |                      |                        |                           |                                  |                            |                        |
|    | 1:00 PM             |                          |                      |                        |                           |                                  |                            |                        |
|    | 1:30 PM             | Steel & Rhoads School    |                      |                        |                           |                                  |                            |                        |
|    | 2:00 PM             | Meeting (Danielle Floyd) |                      | Urban Tech. Relocation |                           |                                  |                            | •                      |
|    | 2:30 PM             |                          |                      | Proj. Update           |                           |                                  |                            |                        |
|    | 3:00 PM             |                          |                      |                        |                           |                                  |                            |                        |
|    | 3:30 PM             |                          |                      |                        |                           |                                  |                            |                        |
|    | 4:00 PM             |                          |                      |                        |                           |                                  |                            |                        |
|    | 4.00 014            |                          |                      |                        |                           |                                  |                            |                        |

## If at any point you make a mistake, simply click the UNDO button in the upper left corner of your toolbar.

|         | 🖶 🏲 125%                         | - \$ % .0 .00 123  | - Roboto - 10 -      | BISA    | ♦. ⊞        | 23 · = · ÷          | - 121 - Pr | - GD 🛄         | ы <b>ү</b> - |
|---------|----------------------------------|--------------------|----------------------|---------|-------------|---------------------|------------|----------------|--------------|
| 1       | ed text di                       | rectly in the box. |                      |         |             |                     |            |                |              |
|         |                                  | С                  | D                    | E       |             | F                   | _          | G              |              |
|         | OCP                              | Farence            | Room                 |         |             |                     |            |                |              |
|         | Week of: Ma                      | iy 1               |                      |         | Set the sta | arting date in cell | C2. Rows 3 | 3 and 4 will a | utomatic     |
|         |                                  | 5/14               | 5/15                 | 5/16    |             | 5/17                |            | 5/19           |              |
|         |                                  | MONDAY             | TUESDAY              | WEDNESD | AY          | THURSDA             | Y          | FRIDA          | Y            |
| 6       | 8:00 AM                          |                    |                      |         |             |                     |            |                |              |
| 0       | 8:30 AM                          |                    |                      |         |             |                     |            |                |              |
|         | 9:00 AM                          |                    |                      |         |             |                     |            |                |              |
|         | 9:30 AM                          |                    |                      |         |             |                     | 3          | Type your de   | sired text   |
|         | 10:00 AM                         |                    |                      |         |             |                     |            | directly in t  | he box.      |
| s:<br>N |                                  |                    |                      |         |             |                     |            |                |              |
|         | 10:30 AM                         |                    | 1101011-10-10-1      |         |             |                     |            |                |              |
|         | 10:30 AM<br>11:00 AM             |                    | MOJO Meeting (Renee) |         |             |                     |            |                |              |
|         | 10:30 AM<br>11:00 AM<br>11:30 AM |                    | MOJO Meeting (Renee) |         |             |                     |            |                |              |

If you have any questions or concerns, contact Chanice Savage at <u>cnsavage@philasd.org</u> or 215.400.5227.

6